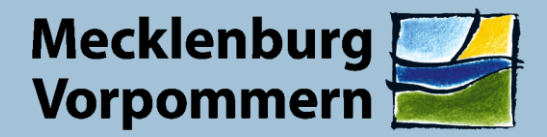

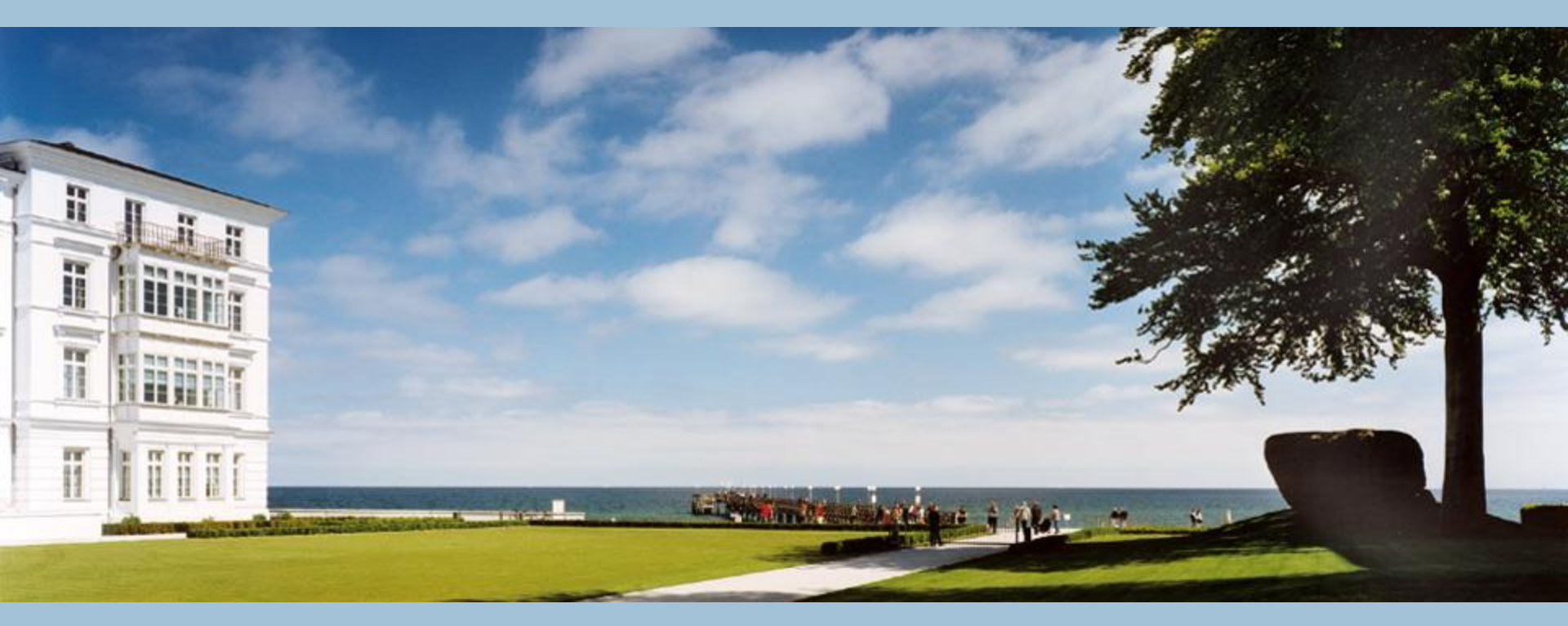

### Elektronische Vergabe mit iTWO tender

für die Ausschreibungen der Staatlichen Bau und Liegenschaftsämter des Landes M-V

Maria Normann ©

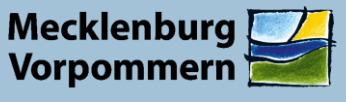

# Finanzministerium (Zentrale Vergabestelle und Nachprüfungsstelle)

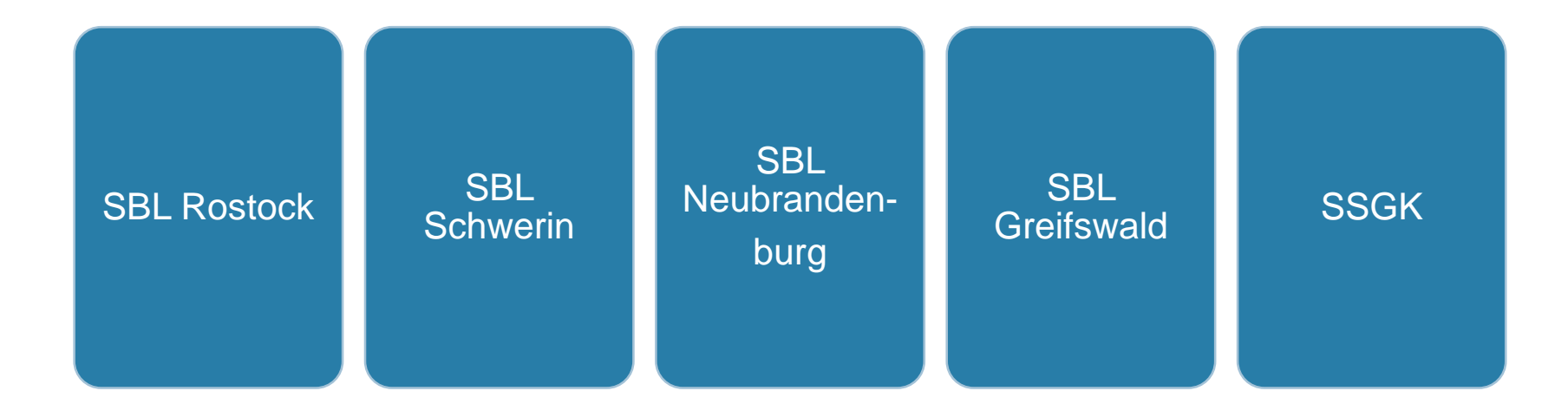

05.02.2020

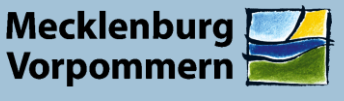

# **Zugang zur Plattform**

Anmeldung, Login, Suche

www.meinauftrag.rib.de

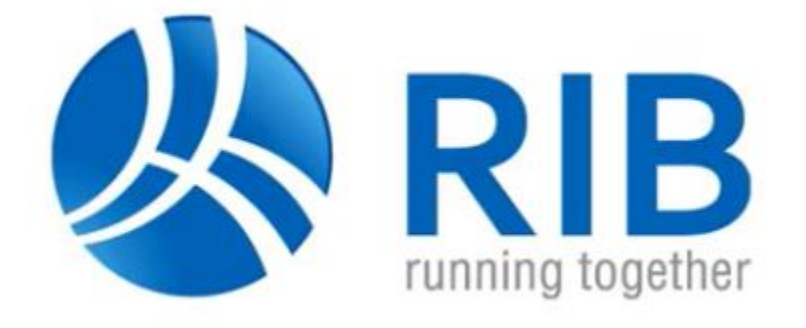

Maria Normann ©

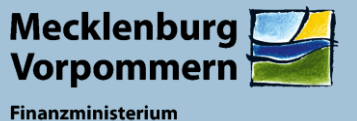

Für die Bearbeitung der Vergaben der SBL M-V ist ein kostenloser Startzugang ausreichend.

Durch Anklicken der nicht enthaltenen Funktionen, können Sie selbst prüfen, ob Sie weitere kostenpflichtige Module benötigen/wünschen.

| 상 iTWO tender                                                                 | Informationen                         | Veröffentlichungen                                   | Anmeldung Login                                      |                                                          |                                                          |  |  |  |
|-------------------------------------------------------------------------------|---------------------------------------|------------------------------------------------------|------------------------------------------------------|----------------------------------------------------------|----------------------------------------------------------|--|--|--|
| Melden Sie sich jetzt als e-Vergabe Bieter an und nutzen Sie weitere Vorteile |                                       |                                                      |                                                      |                                                          |                                                          |  |  |  |
| e-Vergabe Pa<br>(zzg                                                          | kete und Preise<br>Jl. gültiger USt.) | Start<br>0,00 €<br><sup>monatlich</sup><br>auswählen | Basic<br>9,95 €<br><sup>monatlich</sup><br>auswählen | Standard<br>19,95 €<br><sup>monetlich</sup><br>auswählen | Business<br>24,95 €<br><sup>monatlich</sup><br>auswählen |  |  |  |
| E                                                                             | nführungsvideo                        | inklusive                                            | inklusive                                            | inklusive                                                | inklusive                                                |  |  |  |
|                                                                               | E-Mail Support                        | inklusive                                            | inklusive                                            | inklusive                                                | inklusive                                                |  |  |  |
|                                                                               | Telefon Support                       | 1,95 €/min                                           | inklusive                                            | inklusive                                                | inklusive                                                |  |  |  |
| Verwaltung von B                                                              | escheinigungen                        | 10 MB                                                | 10 MB                                                | 10 MB                                                    | 100 MB                                                   |  |  |  |
| An                                                                            | zahl Mitarbeiter                      | 1 Benutzer                                           | 1 Benutzer                                           | 3 Benutzer                                               | 6 Benutzer <sup>1)</sup>                                 |  |  |  |
| Weiterführende S                                                              | chulungsvideos                        | -                                                    | inklusive                                            | inklusive                                                | inklusive                                                |  |  |  |
| Anmeldegebül                                                                  | hr pro Plattform                      | 0 EUR                                                | inklusive                                            | inklusive                                                | inklusive                                                |  |  |  |
| Vergabeunterlagen al                                                          | s PDF einsehen                        | -                                                    | inklusive                                            | inklusive                                                | inklusive                                                |  |  |  |
| ī                                                                             | Ferminassistent                       | -                                                    | inklusive                                            | inklusive                                                | inklusive                                                |  |  |  |
| Benachricht                                                                   | igungsassistent                       | -                                                    | -                                                    | inklusive                                                | inklusive                                                |  |  |  |
| Erweiter                                                                      | tes Firmenprofil                      | -                                                    | -                                                    | inklusive                                                | inklusive                                                |  |  |  |
|                                                                               | Notizen                               | -                                                    | -                                                    | -                                                        | inklusive                                                |  |  |  |

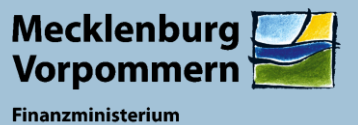

Nach der Auswahl eines Anmeldepakets, geben Sie Ihre Firmendaten ein und erhalten eine Aktivierungsmail – dieser Vorgang ist einmalig.

|             | 🔮 meo tender |
|-------------|--------------|
| Contraction |              |
|             | 00.0         |

Ihr gewähltes Paket: Start (ändern)

Das Paket Start ist die optimale Lösung für den Einstieg in die e-Vergabe als Bieter. Mit diesem Paket kann immer 1 Nutzer einer Firma mit ITWO tender arbeiten. Sie können nach neuen Aufträgen suchen, sich hierfür bewerben und Angebote elektronisch abgeben, Fragen stellen und erhalten kostenios das Bieterprogramm av-sign zum Download.

0,00 € Die Hotline per E-Mail ist kostenios, die telefonische Hotline steht ihnen über eine gebührenpflichtige Hotline für 1,95 EUR/Minute zur Verfügung Weitere Kosten entstehen beim Paket Start nicht!

| Tragen Sie bitte Ihre Firmenadresse ein und wählen Sie Ihre Zugangsdater |
|--------------------------------------------------------------------------|

| Firmenname                                                       | eMail                                                                          |  |  |  |  |  |
|------------------------------------------------------------------|--------------------------------------------------------------------------------|--|--|--|--|--|
| Firmenname                                                       | eMail                                                                          |  |  |  |  |  |
| Straße                                                           | Benutzername                                                                   |  |  |  |  |  |
| Straße                                                           | Benutzername                                                                   |  |  |  |  |  |
| PLZ                                                              | Passwort                                                                       |  |  |  |  |  |
| PLZ                                                              | Passwort                                                                       |  |  |  |  |  |
| Ort                                                              | Passwort wiederholen                                                           |  |  |  |  |  |
| Ort                                                              | Passwort wiederholen                                                           |  |  |  |  |  |
| Land                                                             | Nutzungsbedingungen                                                            |  |  |  |  |  |
| Deutschland                                                      | Nutzungsbedingungen / Allgemeine Geschäftsbedingungen akzeptieren <sup>1</sup> |  |  |  |  |  |
| UST-IdNr                                                         | Unternehmer                                                                    |  |  |  |  |  |
| für Deutschland nicht benötigt                                   | Ich bin Unternehmer <sup>2)</sup>                                              |  |  |  |  |  |
| Bitte beachten Sie unsere Datenschutzerklärung<br>Jetzt anmelden |                                                                                |  |  |  |  |  |

Zukünftig gelangen Sie über den Login in die Vergabeplattform und können dort nach aktuellen Ausschreibungen suchen oder Daten zu laufenden Vergabeverfahren, an denen Sie sich beteiligt haben, einsehen.

### iTWO tender Login

#### Ich habe mein Passwort vergessen!

Renutzer

Passwor

Anmelden

Benutzer darf nicht leer sein

Passwort zurücksetzer

Ohne Nutzername und Passwort können Sie sich nicht anmelden und somit den Dienst nicht nutzen. Hier können Sie Ihr Passwort zurücksetzen.

#### Sie haben noch keinen Zugang?

elektronische Ausfüllhilfen für Formulare und Leistungsverzeichnisse sind nur einige Vorteile.

Melden Sie sich mit Ihrem iTWO tender Zugangsdaten an und nutzen Sie alle Vorteile der iTWO tender Welt mit einem Login.

Bequeme Recherchen nach öffentlichen Vergabeverfahren,

Beschaffung von Vergabeunterlagen, schnelle Bearbeitung und

Dann nehmen Sie sich einen Augenblick Zeit und registrieren sich noch heute, um von dem vielfältigen Angebot in iTWO tender zu profitieren!

Jetzt registrieren

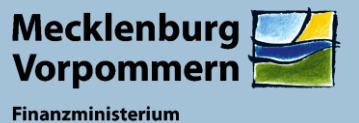

Auf der Startseite erscheint im linken Bereich eine Übersicht mit allen Funktionen zu Einstellungen und Ausschreibungen, im Mittelteil eine Übersicht aktueller Ausschreibungen und im rechten Bereich die Suchfunktion.

Um Ausschreibungen elektronisch bearbeiten und Angebote abgeben zu können, muss einmalig und kostenfrei im Bereich Hilfe & Support die Bietersoftware ava-sign 2019 heruntergeladen und installiert werden.

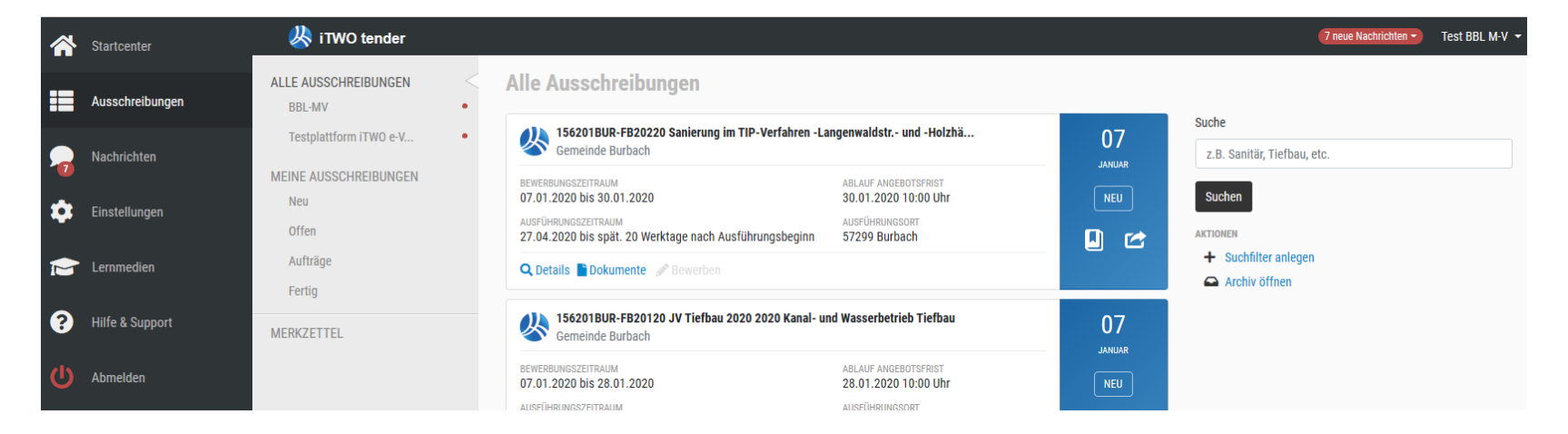

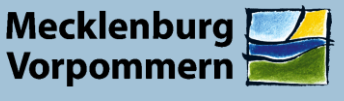

## Vergabeunterlagen

Bewerben, Herunterladen, Speichern

www.meinauftrag.rib.de

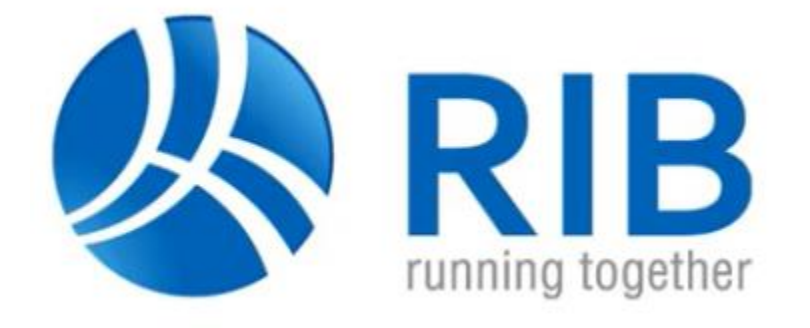

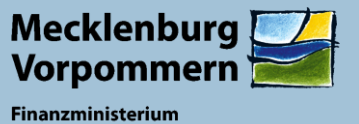

Um die Ausschreibungsunterlagen für den Bieterclient ava-sign 2019 zu erhalten, müssen Sie sich auf die Ausschreibung bewerben.

Anhand der Statusleiste können Sie den aktuellen Bearbeitungsstand der Vergabe immer schnell erfassen.

Dann erhalten Sie auch Informationen zu gestellten Fragen und Änderungen. Bitte pflegen Sie dafür regelmäßig Ihre Daten in den Firmeneinstellungen!

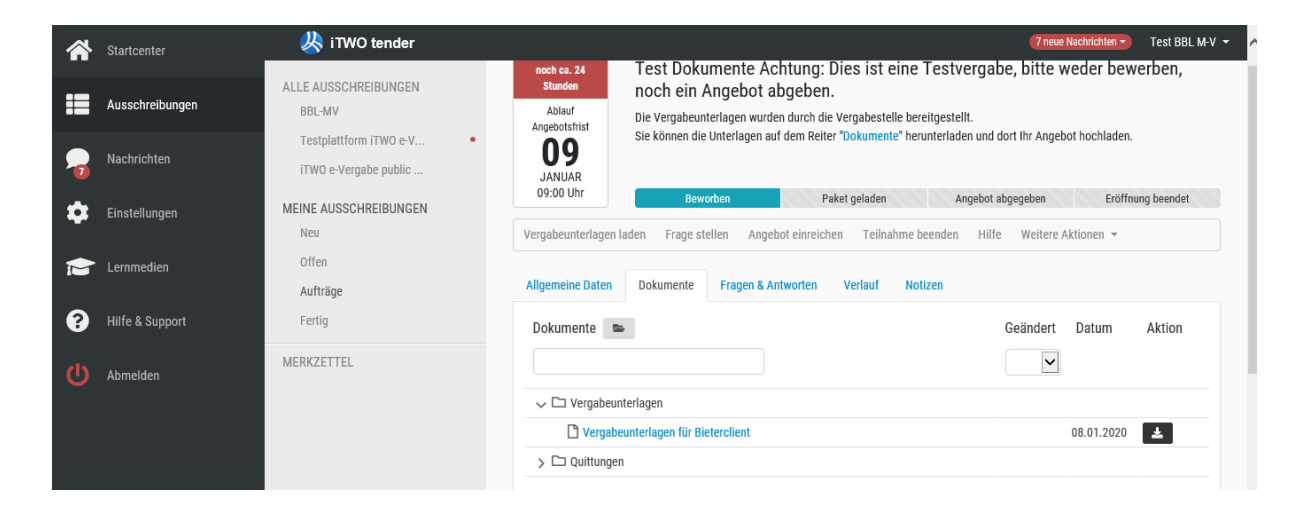

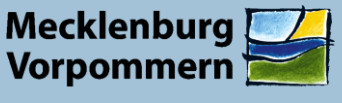

### **Arbeiten mit dem Bietertool**

Angebote mit ava-sign 2019 bearbeiten und abgeben

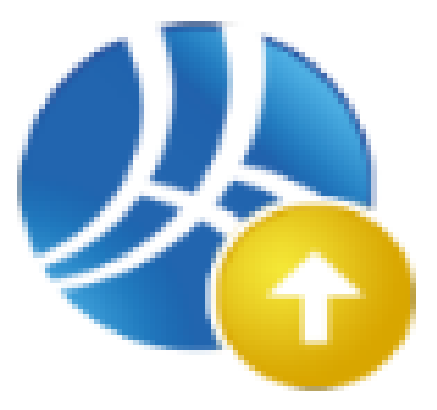

Maria Normann ©

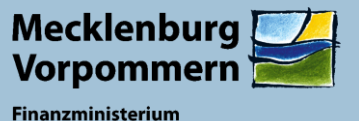

Ava-sign 2019 ist ähnlich aufgebaut wie die Vergabeplattform.

Im linken Bereich befindet sich die Bearbeitungsnavigation, der Mittelteil befasst sich mit dem jeweils ausgewählten Menüpunkt.

Im rechten Bereich sind bei der Bearbeitung der Unterlagen Hilfsfenster, die entweder über das Menü "Ansicht" oder durch direktes Ziehen der Fenster mit der Maus anpassbar sind.

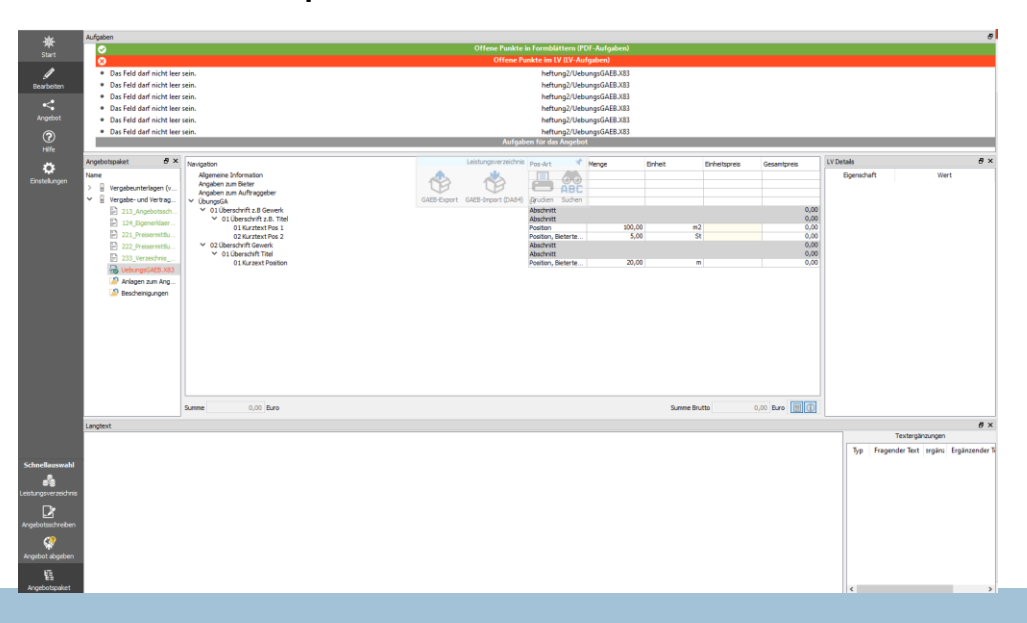

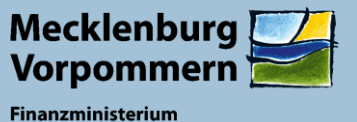

Mit dem Menü "Datei" können sämtliche Vergabeunterlagen als Zip-Datei exportiert werden, z.B. zur Ansicht von Plänen.

Unter dem Menü "Leistungsverzeichnis" können Sie entweder das Leistungsverzeichnis

- Exportieren
- Importieren
- Drucken

Diese Funktionen stehen aber auch im variablen Fenster zur Verfügung. Dies kann durch Anklicken der Nadel ebenfalls individuell verschoben werden.

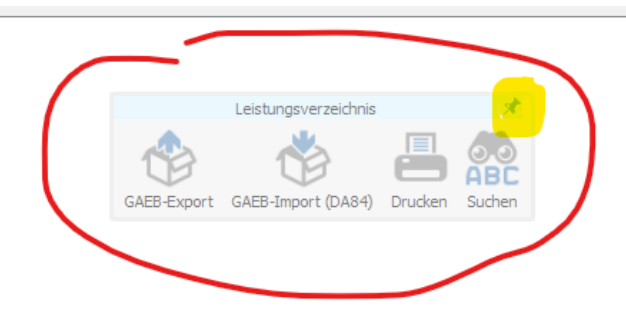

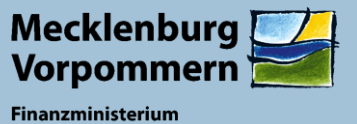

Zur direkten Eingabe von Einheitspreisen in das LV Doppelklicken Sie in das Feld. In der Ansicht für den Langtext finden sich eventuell vorhandene Abfragen für Bieterangaben, die ebenfalls angeklickt werden können.

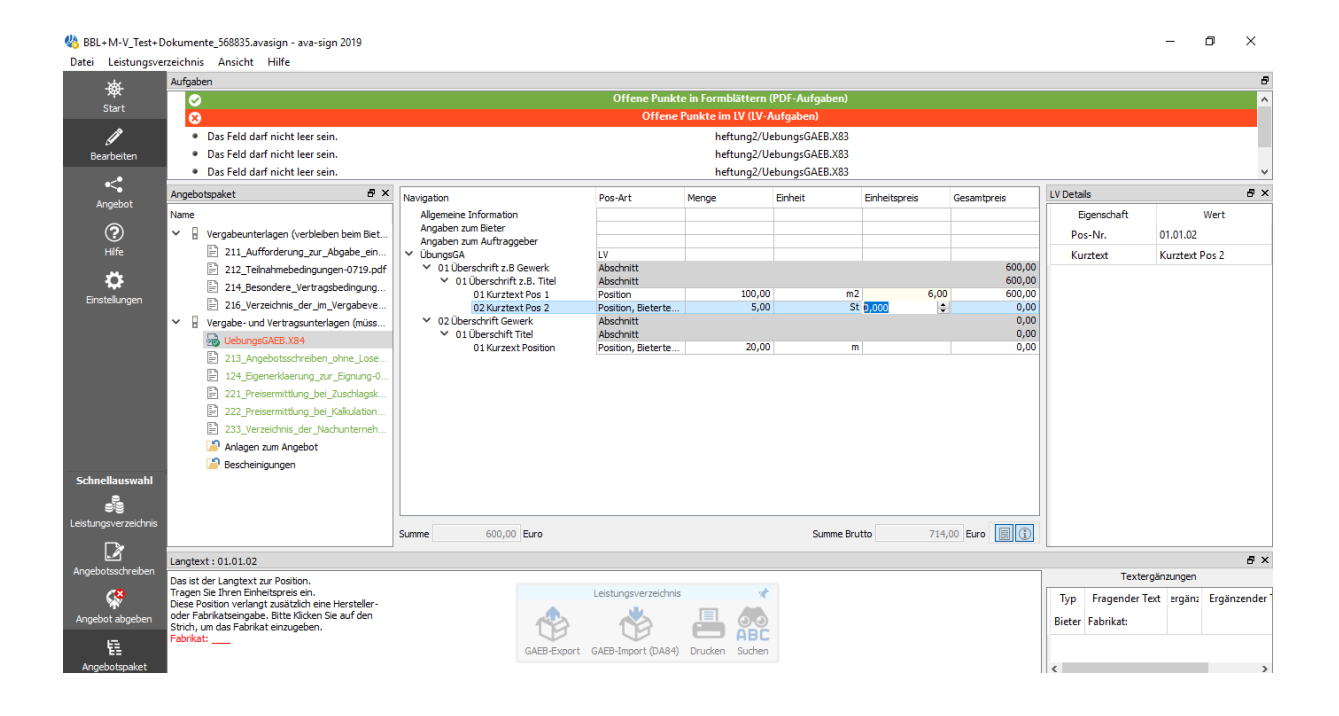

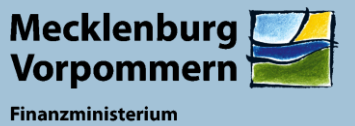

Zur Kalkulation des Leistungsverzeichnisses mittels eigener Software kann die GAEB-Datei mittels des Menüs Leistungsverzeichnis exportiert werden.

Dabei kann zwischen den unterschiedlichen Formaten gewählt werden. Im Anschluss kann die GAEB-Datei mit diesem Menü wieder importiert werden.

| 👋 BBL+  | M-V_Test+D   | okumente_568835.avasigi               | n - ava-sign 2019       |                                               |                               |                     |               |               |             |             | - 0             | ×  |
|---------|--------------|---------------------------------------|-------------------------|-----------------------------------------------|-------------------------------|---------------------|---------------|---------------|-------------|-------------|-----------------|----|
| Datei   | Leistungsver | zeichnis Ansicht Hilf                 | fe                      |                                               |                               |                     |               |               |             |             |                 |    |
|         | GAEB-E       | xport                                 |                         |                                               |                               |                     |               |               |             |             |                 | 8  |
|         | GAEB-II      | nport (DA84)                          |                         |                                               | Offene Punkte                 | e in Formblättern ( | PDF-Aufgaben) |               |             |             |                 | ^  |
| Drucken |              |                                       |                         | Offene Punkte im LV (LV-Aufgaben)             |                               |                     |               |               |             |             |                 |    |
|         |              |                                       | it leer sein.           |                                               |                               | heftung2/Ue         | bungsGAEB.X83 |               |             |             |                 |    |
| Be      | Suchen       | Strg+F                                | ıt leer sein.           |                                               |                               | heftung2/Ue         | bungsGAEB.X83 |               |             |             |                 |    |
|         |              | <ul> <li>Das Feld darf nic</li> </ul> | ht leer sein.           |                                               |                               | heftung2/Ue         | bungsGAEB.X83 |               |             |             |                 | ~  |
|         | <            | Angebotspaket                         | ₽×                      | Navigation                                    | Pos-Art                       | Menge               | Einheit       | Einheitspreis | Gesamtpreis | LV Details  |                 | ₽× |
| AN      | gebot        | Name                                  |                         | Allgemeine Information                        |                               | -                   |               |               |             | Eigenschaft | Wert            |    |
| (       | ?            | Vergabeunterlage                      | n (verbleiben beim Biet | Angaben zum Bieter                            |                               |                     |               |               |             | Pos-Nr.     | 01.01.02        |    |
| ŀ       | Hilfe        | 211_Aufforde                          | rung_zur_Abgabe_ein     | Angaben zum Auftraggeber<br>✓ ÜbungsGA        | IV                            |                     |               |               |             | Kurztevt    | Kurztevt Pos 2  |    |
|         |              | 212_Teilnahm                          | ebedingungen-0719.pdf   | ✓ 01 Überschrift z.B Gewerk                   | Abschnitt                     |                     |               |               | 600,00      | Kurztext    | Ruiztext 1 03 2 |    |
|         | Ç            | 214 Besonder                          | re Vertragsbedingung    | <ul> <li>01 Überschrift z.B. Titel</li> </ul> | Abschnitt                     | 100.00              |               |               | 600,00      |             |                 |    |
| Einst   | ellungen     | 216 Verzeichr                         | nis der im Vergabeve    | 01 Kurztext Pos 1<br>02 Kurztext Pos 2        | Position<br>Position Bieterte | 100,00              | m2<br>St      | 6,00          | 600,00      |             |                 |    |
|         |              | Vergabe- und Vert                     | tragsunterlagen (müss   | ✓ 02 Überschrift Gewerk                       | Abschnitt                     | 5,55                |               | 0,00          | 0,00        |             |                 |    |
|         |              | UebungsGAEB                           | 3.X84                   | <ul> <li>01 Überschift Titel</li> </ul>       | Abschnitt                     |                     |               |               | 0,00        |             |                 |    |
|         |              | 213 Angebots                          | sschreiben ohne Lose    | 01 Kurzext Position                           | Position, Bieterte            | 20,00               | m             |               | 0,00        |             |                 |    |
|         |              | 124 Eigenerk                          | laerung zur Eignung-0   |                                               |                               |                     |               |               |             |             |                 |    |
|         |              | 221 Preisermi                         | ittlung bei Zuschlagsk  |                                               |                               |                     |               |               |             |             |                 |    |
|         |              | 222 Preisermi                         | ittlung bei Kalkulation |                                               |                               |                     |               |               |             |             |                 |    |
|         |              | 233 Verzeichr                         | nis der Nachunterneh    |                                               |                               |                     |               |               |             |             |                 |    |
|         |              | 🖉 Anlagen zum A                       | Angebot                 |                                               |                               |                     |               |               |             |             |                 |    |
|         |              | Bescheinigung                         | ien l                   |                                               |                               |                     |               |               |             |             |                 |    |
| Schne   | llauswahl    |                                       |                         |                                               |                               |                     |               |               |             |             |                 |    |

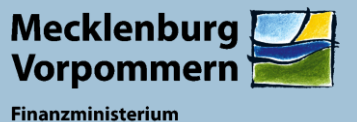

Die Fehlermeldung "offene Punkte im LV" kann durch Doppelklicken auf den entsprechenden Hinweis direkt geöffnet und bearbeitet werden.

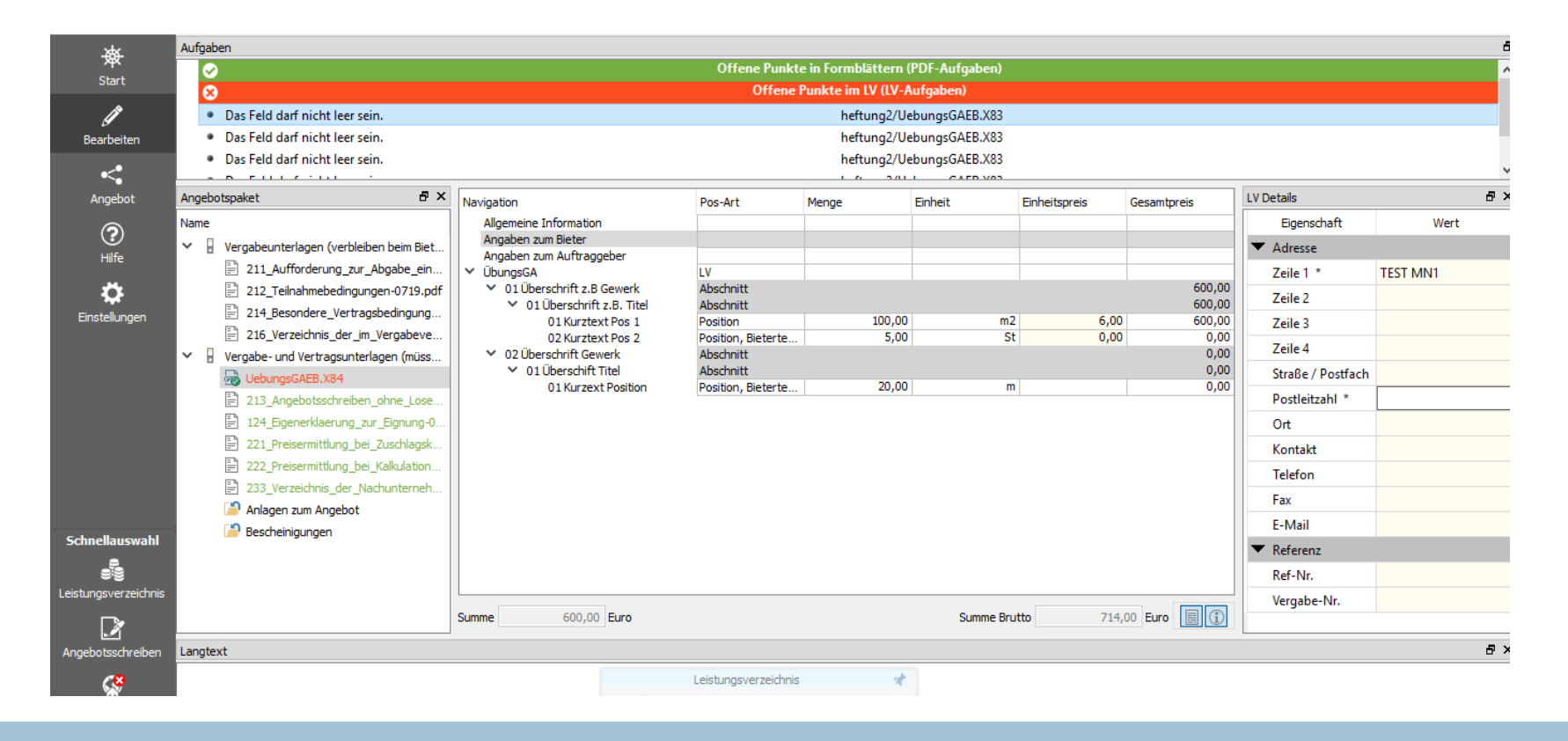

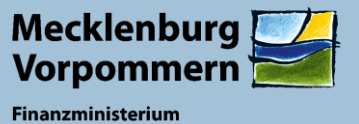

Durch Anklicken des Hauptordners des Leistungsverzeichnisses in der Navigation, wird in den LV Details, rechts am Rand (in der Ansicht ein-/ausblendbar) die Umstatzsteuer angezeigt und die Möglichkeit zur Eingabe eines Nachlasses geöffnet. Der Nachlass wird ebenfalls wie die Gesamtsumme in das Angebotsschreiben übertragen.

| Angebotspaket 🗗 🗙                                                    | Navigation                                       | Pos-Art            | Menge  | Einheit | Einheitspreis | Gesamtpreis | LV Details                      | ā ×        |
|----------------------------------------------------------------------|--------------------------------------------------|--------------------|--------|---------|---------------|-------------|---------------------------------|------------|
| Name                                                                 | Allgemeine Information                           |                    |        |         |               |             | Eigenschaft                     | Wert       |
| <ul> <li>Vergabeunterlagen (verbleiben beim Biet</li> </ul>          | Angaben zum Bieter<br>Angaben zum Auftraggeber   |                    |        |         |               |             | Name                            | ÜbungsGA   |
| 211_Aufforderung_zur_Abgabe_ein                                      | ✓ ÜbungsGA                                       | LV                 |        |         |               |             | Beschreibung                    | ÜbungsGAEB |
| 212_Teilnahmebedingungen-0719.pdf                                    | ✓ 01 Überschrift z.B Gewerk                      | Abschnitt          |        |         |               | 600,00      | Zeiteinheit                     |            |
| 214_Besondere_Vertragsbedingung                                      | ✓ 01 Uberschrift z.B. Titel<br>01 Kurztext Pos 1 | Abschnitt          | 100.00 | m2      | 6.00          | 600,00      | Destructuite                    |            |
| 216_Verzeichnis_der_im_Vergabeve                                     | 02 Kurztext Pos 2                                | Position, Bieterte | 5,00   | St      | 0,00          | 0,00        | Preisantene                     |            |
| Vergabe- und Vertragsunterlagen (müss                                | ✓ 02 Überschrift Gewerk                          | Abschnitt          |        |         |               | 40,00       | <ul> <li>Summen</li> </ul>      |            |
| 🔂 UebungsGAEB.X84                                                    | ✓ 01 Überschift Titel                            | Abschnitt          | 20.00  |         | 2.00          | 40,00       | Summe                           | 640,00     |
| 213_Angebotsschreiben_ohne_Lose                                      | 01 Kurzext Position                              | Position, Bieterte | 20,00  | III     | 2,00          | 40,00       | ✓ Nachlass %                    | 15         |
| 124_Eigenerklaerung_zur_Eignung-0                                    |                                                  |                    |        |         |               |             | Nachlass Summe                  | 96,00      |
| 221_Preisermittlung_bei_Zuschlagsk                                   |                                                  |                    |        |         |               |             | Summe nach                      | 544,00     |
| 222_Preisermittiung_bei_Kaikulation 233 Verzeichnis der Nachunterneh |                                                  |                    |        |         |               |             | USt                             | 19,00      |
| Anlagen zum Angebot                                                  |                                                  |                    |        |         |               |             | USt Summe                       | 103,36     |
| 📔 Bescheinigungen                                                    |                                                  |                    |        |         |               |             | Summe Brutto                    | 647,36     |
|                                                                      |                                                  |                    |        |         |               |             | Summe Brutto<br>(ohne Nachlass) | 761,60     |

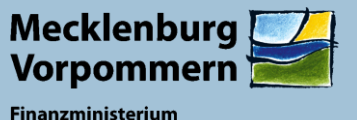

Abschließend öffnen und bearbeiten Sie das Angebotsschreiben, prüfen die Summen, geben eventuelle Nebenangebote an.

Zum Einfügen von Nachweisen, Bescheinigungen oder Nebenangeboten machen Sie einen Rechtsklick auf den entsprechenden Ordner.

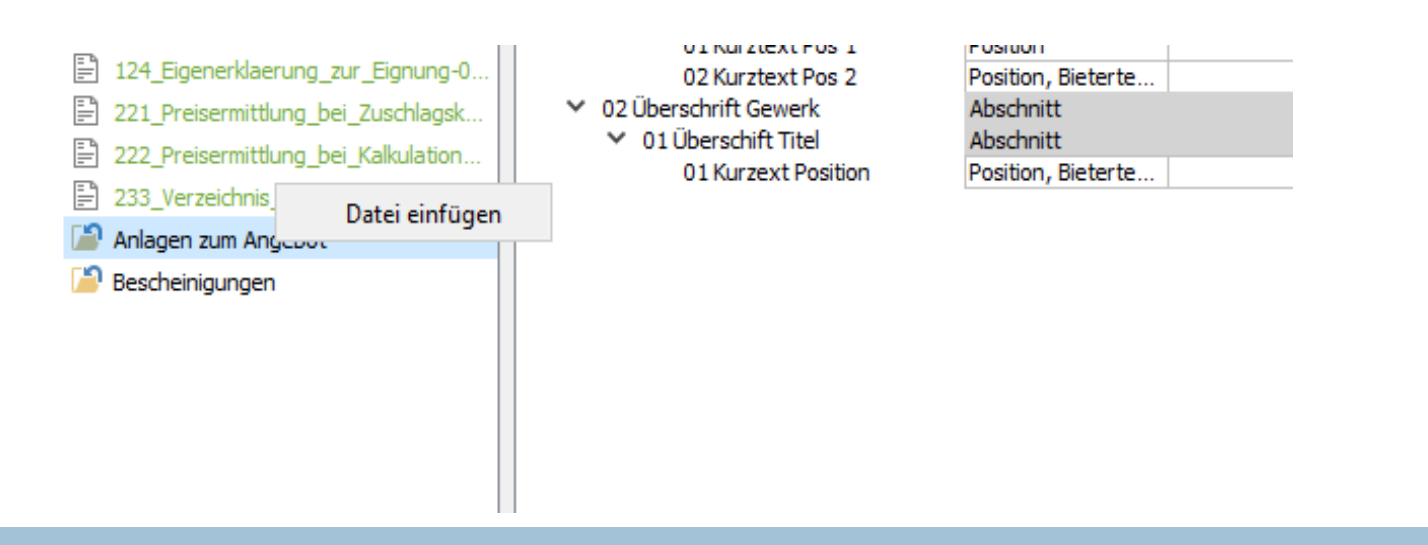

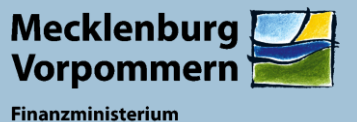

Angebot abgeben anklicken, Name des Abgebenden und Zugangsdaten zur Plattform bereithalten (können auch generell im Bietermodul hinterlegt werden durch Anklicken von "Merken")

| 👆 BBL+M-V_Test+Doku           | mente_568835.avasign - ava-sign 2019 (1.3.2) - Bieterclient                                                                                                    | — | ø       | $\times$ |
|-------------------------------|----------------------------------------------------------------------------------------------------|---|---------|----------|
| Datei Leistungsverzeid        | :hnis Formular Ansicht Hilfe                                                                                                    |   |         |          |
| 安<br>Start<br>D<br>Bearbeiten | Angebot hochladen 🕥 Angebot Drucken                                                                                                    |   |         |          |
| ←<br>Angebot                  | Bevor Sie fortfahren, überprüfen Sie bitte die Angebotsdaten und die Gesamtsumme Ihres Angebotes:     Ausführungsort: Berlin       Nummer der Maßnahme:     01     Ausführungsort: Berlin       Bezeichnung der Maßnahme:     Selenium     Vergabeordnung: Öffentliche Ausschreibung nach VOB/A       Nummer der Vergabe:     Test Dokumente                                                                                                    |   |         |          |
| Hilfe<br>🔅<br>Einstellungen   | Bezeichnung der Vergabe:       Achtung: Dies ist eine Testvergabe, bitte weder bewerben, noch ein Angebot abgeben.       Angebotssumme: 160,59         Signieren       Abhängig von der Krt der Einreichung muss eine Signatur für Ihr Angebot bereitgestellt werden.       Einreichung muss eine Signatur für Ihr Angebot bereitgestellt werden.         Die Abgabeart für dieses Angebot wurde von der Vergabestelle festgelegt auf:       Einreichung muss eine Signatur für Ihr Angebot bereitgestellt werden. | - | _       |          |
|                               | ✓ Textform                                                                                                    |   |         |          |
|                               | verlangt vom Unterzeichner immer den vollständigen Vor- und Zunamen, sowie ggfs. Titel:                                                                                                    |   |         | ^        |
|                               | Geben Sie immer den vollständigen Namen des Unterzeichners mit Vor- und Nachnamen an                                                                                                    |   |         | ~        |
|                               | Fortaeschrittene Elektronische Stanatur                                                                                                    |   |         |          |
|                               | Qualifizierte Elektronische Signatur                                                                                                    |   |         |          |
| Schnellauswahl                | > Mantelbogen                                                                                                    |   |         |          |
|                               | Abgeben                                                                                                    |   |         |          |
| Leistungsverzeichnis          | Zugangsdaten zur iTWO tender Plattform                                                                                                    |   |         | _        |
|                               | Benutzername der iTWO tender Plattf                                                                                                    |   |         |          |
| Angebotsschreiben             | Passwort der ITWO tender Plattform                                                                                                    |   |         |          |
| C3                            | Merken                                                                                                    |   |         |          |
| Angebot abgeben               |                                                                                                    |   |         |          |
| E<br>Appobatopskot            |                                                                                                    |   | Abgeben |          |

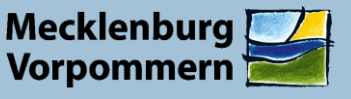

Die Zentrale Vergabestelle des Finanzministerium nimmt ausschließlich Angebote elektronisch in Textform an.

Es werden keine Signaturen benötigt. Nach der Abgabe elektronisch in Textform, erhalten Sie neben stehende Meldung. Wenn in den Details lediglich die Prüfung der Signatur fehlgeschlagen ist und das System angibt, dass das Angebot eingereicht ist, war Ihre Abgabe erfolgreich.

Dies können Sie im iTWO tender ebenfalls einsehen.

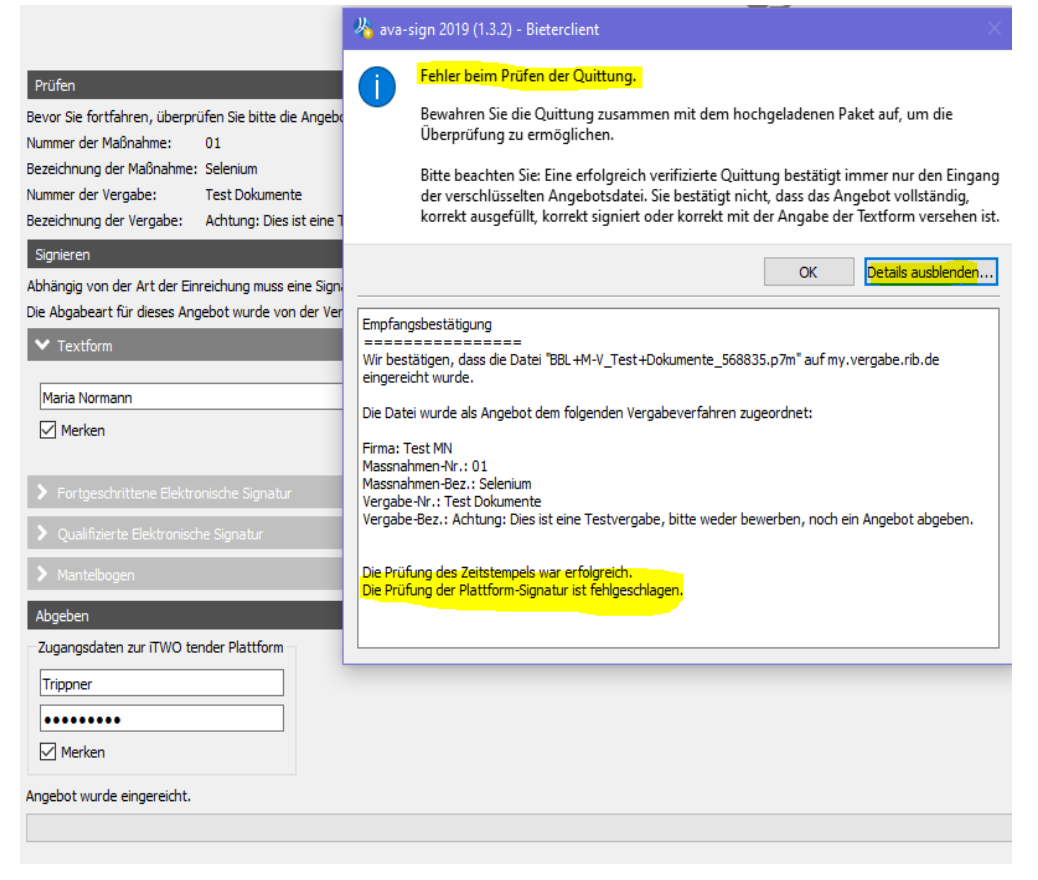

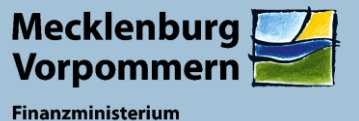

### Kommunikation mit der Vergabestelle

Fragen stellen, Nachforderungen und Bindefristen beantworten

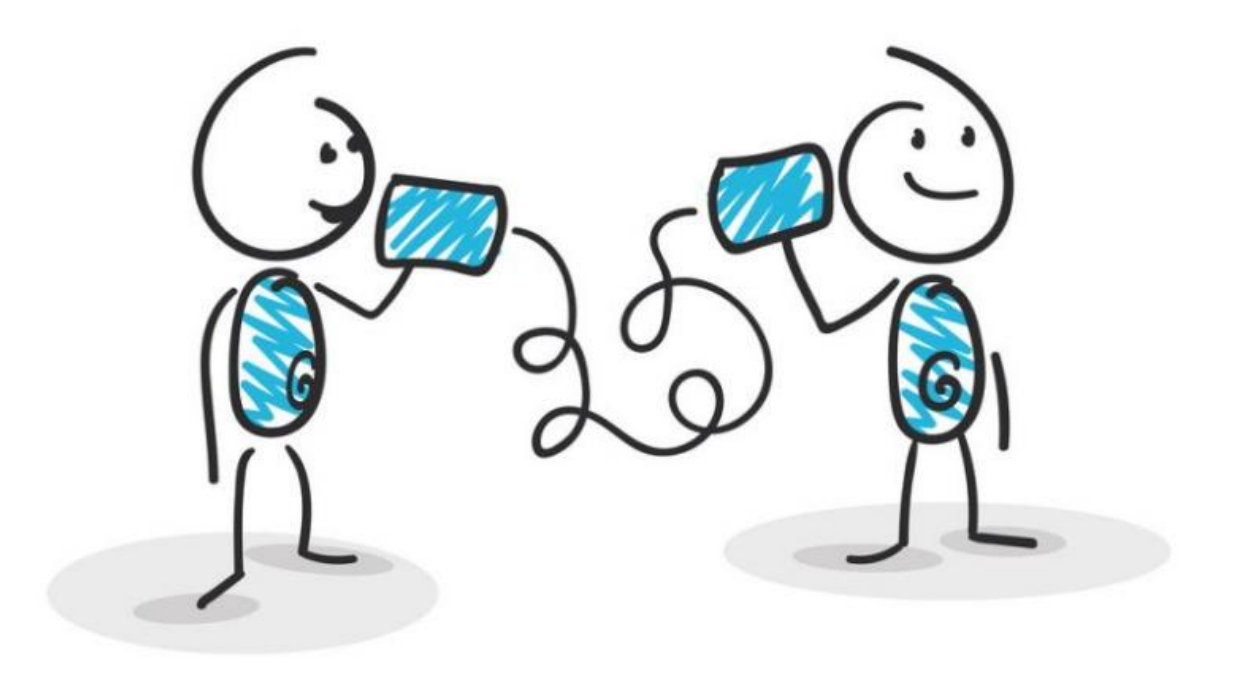

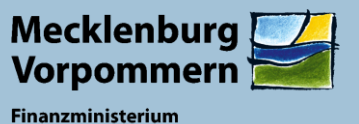

Die Vergabeplattform iTWO Tender (<u>www.meinauftrag.rib.de</u>) bietet allen Firmen die Möglichkeit, den Fragen-Antworten-Katalog zu den Ausschreibungen einzusehen. Hierzu müssen nur die Details einer Vergabe geöffnet werden. Im folgenden Fenster erscheint dann der Reiter mit dem Fragen & Antworten.

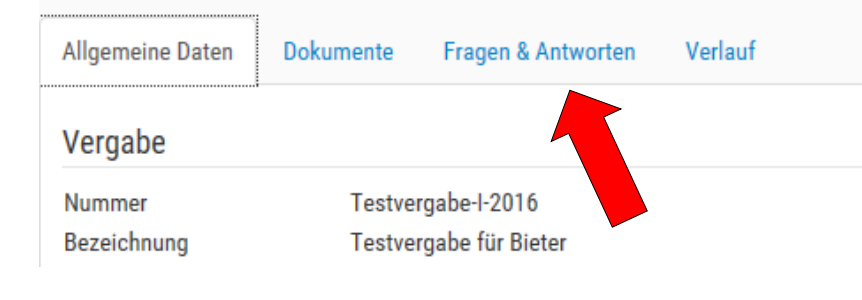

Um eine Frage stellen zu können, muss das Paket mit den Unterlagen geladen werden, also eine Bewerbung erfolgen. In der Übersicht der möglichen Aktionen, erscheint die Anzeige "Frage stellen" direkt am Anfang.

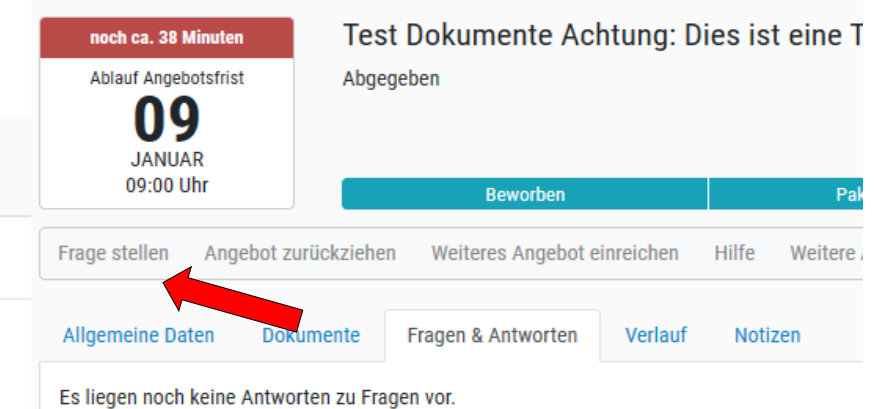

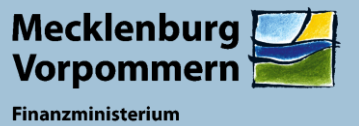

Der Reiter Dokumente befüllt sich mit jedem Fortgang der Vergabe: siehe Bild

- nach Bewerbung auf die Ausschreibung ist der Ordner "Quittungen" und
- nach Angebotsabgabe ist der Ordner "Ihr Angebot" hinzugefügt worden

| lgemeine Daten De   | okumente Fragen & A     | Antworten Verlauf Noti: | zen      |            |        |
|---------------------|-------------------------|-------------------------|----------|------------|--------|
| Dokumente 🖻         |                         |                         | Geändert | Datum      | Aktion |
| 🗸 🗀 Vergabeunterlag | gen                     |                         |          |            |        |
| 🗋 Vergabeunter      | rlagen für Bieterclient |                         |          | 08.01.2020 | Ŧ      |
| 🗸 🗀 Ihr Angebot     |                         |                         |          |            |        |
| BBL+M-V_Tes         | st+Dokumente_568835.p7  | 'm                      |          |            |        |
| 🗸 🗀 Quittungen      |                         |                         |          |            |        |
| -                   |                         |                         | 05 - 7   |            |        |

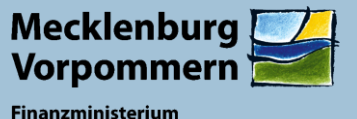

Nach der Angebotseröffnung werden die Ordner "Protokolle" und "Kommunikation mit der Vergabestelle" hinzugefügt

Hier findet sich das Öffnungsprotokoll und eine Möglichkeit Kontakt mit der Vergabestelle aufzunehmen.

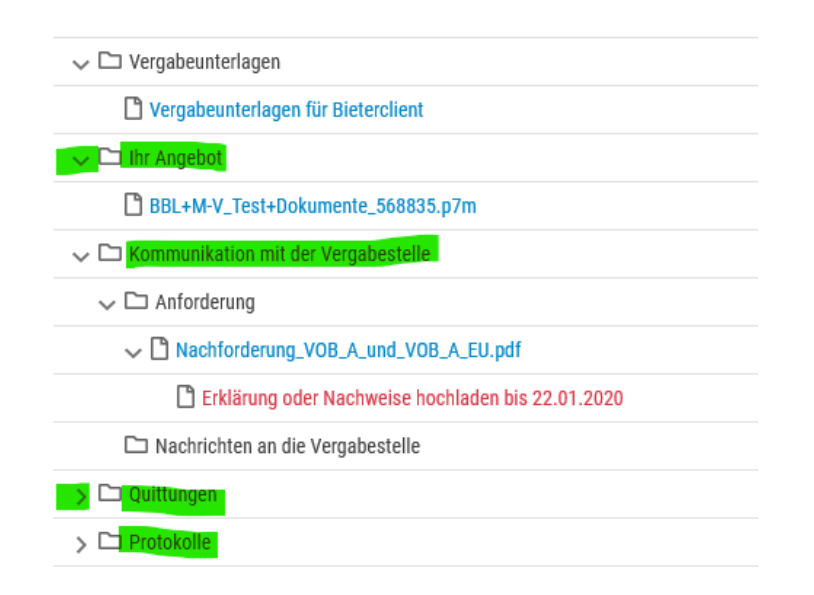

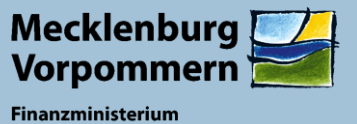

Wenn eine Zustimmung zur Bindefristverlängerung oder die Einreichung fehlender bzw. weiterer Unterlagen benötigt wird, eröffnen sich durch das Versenden der Vergabestelle weitere Ordner mit entsprechenden Platzhaltern zur Beantwortung dieser speziellen Anfragen.

| Allgemeine Daten Dokumente Fragen & Antworten Verlauf Notizen |          |            |        |
|---------------------------------------------------------------|----------|------------|--------|
| Dokumente 📼                                                   | Geändert | Datum      | Aktion |
|                                                               | ~        |            |        |
| ✓ □ Vergabeunterlagen                                         |          |            |        |
| C Vergabeunterlagen für Bieterclient                          |          | 08.01.2020 | *      |
| ✓ □ Ihr Angebot                                               |          |            |        |
| BBL+M-V_Test+Dokumente_568835.p7m                             |          |            | T      |
| ✓ □ Kommunikation mit der Vergabestelle                       |          |            |        |
| 🗸 🗀 Anforderung                                               |          |            |        |
| ✓ ☐ Nachforderung_VOB_A_und_VOB_A_EU.pdf                      |          | 21.01.2020 | *      |
| Erklärung oder Nachweise hochladen bis 22.01.2020             |          |            |        |
| 🗅 Nachrichten an die Vergabestelle                            |          |            | £      |
| > 🗅 Quittungen                                                |          |            |        |
| > 🗅 Protokolle                                                |          |            |        |

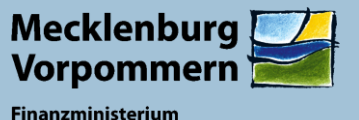

Von der Vergabestelle erhalten Sie zu jedem neuen Tatbestand einer Vergabe eine Benachrichtigung per Mail wenn Sie sich beworben haben:

- Beantwortete Bieterfragen
- Änderungspakete
- Öffnungsprotokolle
- Bindefristverlängerungen
- Nachforderungen

Diese Unterlagen finden Sie auch auf der Vergabeplattform und sollen dort beantwortet werden (Hochladen von Antworten auf Anfragen der Vergabestelle statt Zusenden per Post, Mail oder Fax).

Damit ist die Dokumentation der vollständigen Kommunikation gewährleistet.

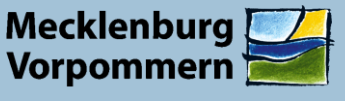

Bei weiteren Fragen zum Umgang mit der Vergabeplattform helfen wir Ihnen gerne weiter: 0385-588 14 855

Fragen zu Vergabeinhalten stellen Sie bitte - wie gerade gezeigt auf der Plattform.

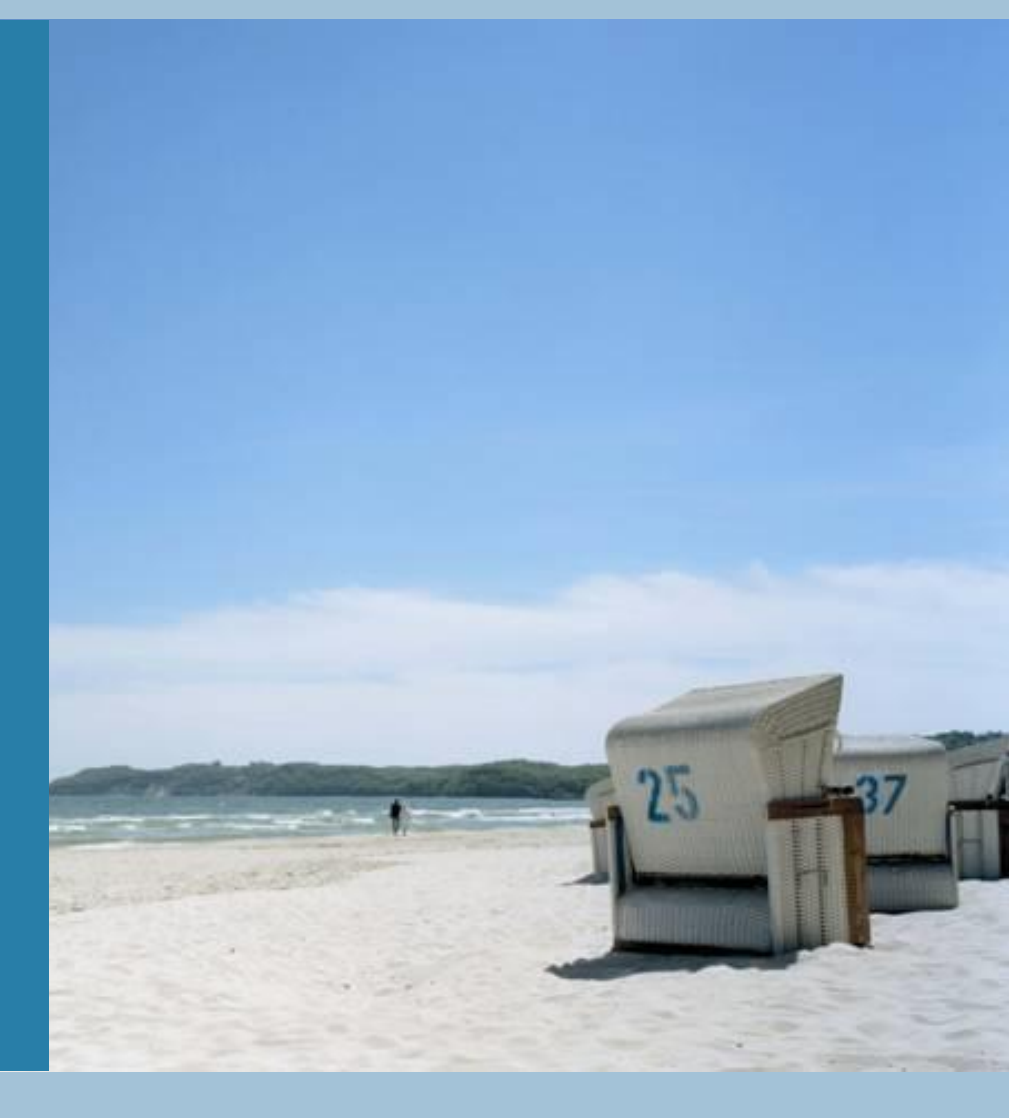